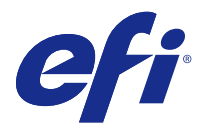

## Customer Release Notes Fiery Driver 5.1 Patch for macOS High Sierra 10.13

This document contains important information about the Fiery Driver Patch for Mac OS release. Be sure to read this information before proceeding with the installation.

### Issues fixed with this release

Apple has changed some security related features on macOS High Sierra, due to which some or all of the following issues may occur.

- If an older Mac OS X v10.12 with an already installed Fiery Driver version 5.1 is upgraded to macOS High Sierra 10.13.x, the following issue can be observed when the Two-Way Communication option is selected and Full Properties is clicked in the Fiery Features pane.
  - A Two-Way Communication error message is shown that says, "You have entered an invalid IP address or DNS name," and Full Properties cannot be opened.
- The above issue can also be seen on a new macOS High Sierra 10.13.x system when any Fiery Driver version 5.1 before 5.1.015 is installed in the following manner:
  - When you install the Fiery Driver using the Installer Wizard, select Install Printer driver only to install the printer driver.
  - Create the printer after you have installed the printer driver.
  - Open any application and select File > Print and select Fiery Features.
  - Select Two-Way Communication and then click Full Properties.
- The Fiery Software Uninstaller application does not list the printer drivers installed on macOS High Sierra 10.13.x system.

#### Mac OS version supported

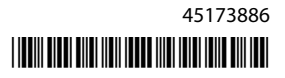

### Installation

#### Install the Fiery Driver 5.1 patch on macOS High Sierra 10.13

When you are installing the Fiery Driver patch on Mac OS client computers, use the following procedure.

Keep in mind the following when installing the patch:

- The patch can be installed over the existing Fiery Driver 5.1 on the Mac OS client computer by double-clicking the installer PKG file.
- The patch is also needed if you have Fiery Driver 5.1 already installed on your macOS Sierra 10.12 system that has been updated to macOS High Sierra 10.13.
- 1 Download Mac OSX FD5.1 V2 patch.dmg onto the Mac OS X client computer.
- 2 Double-click the Disk Image file, Mac OSX FD5.1 V2 patch.dmg, to mount it.
- **3** Double-click the Mac OSX FD5.1 V2 patch.pkg to install the patch.

Fiery Drivers and Fiery Driver standalone patches can be downloaded from http://www.efi.com/support-and-downloads/download-registration/.

After you register your information, click Submit to continue to the Download Center. Click Application Software and Tools, Fiery Driver and then Mac OS High Sierra 10.13 Fiery Driver 5.1 patch v1.2 and follow the onscreen instructions.

For additional information about Fiery Driver, go to http://help.efi.com/fierydriver/index.html.

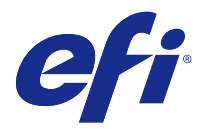

## Notes de mise à jour client Correctif de Fiery Driver 5.1 pour macOS High Sierra 10.13

Ce document contient des informations importantes concernant le correctif de Fiery Driver pour Mac OS. Veuillez lire ces informations avant de procéder à l'installation.

## Problèmes résolus dans cette version

Suite aux modifications apportées par Apple à certaines fonctions de sécurité sur macOS High Sierra, vous pourriez rencontrer les problèmes suivants.

- Si l'ancien système Mac OS X v10.12, déjà équipé de la version 5.1 de Fiery Driver, est mis à niveau vers macOS High Sierra 10.13.x, vous pouvez être confronté au problème suivant lorsque la communication bidirectionnelle est activée et que l'option Toutes les propriétés du volet Fonctions Fiery est cochée.
  - Un message d'erreur de communication bidirectionnelle s'affiche pour vous informer que « Vous avez saisi une adresse IP ou un nom DNS incorrects » et le volet Toutes les propriétés ne peut pas être ouvert.
- Le problème mentionné ci-dessus peut également se produire sur un nouveau système macOS High Sierra 10.13.x lorsqu'une version 5.1, antérieure à la version 5.1.015, de Fiery Driver est installée de la manière suivante :
  - Lorsque vous installez Fiery Driver à l'aide de l'Assistant d'installation, sélectionnez Installer uniquement le pilote d'imprimante.
  - Créez l'imprimante après avoir installé le pilote d'imprimante.
  - Ouvrez n'importe quelle application et sélectionnez Impression > Fichier puis Fonctions Fiery.
  - Sélectionnez Communication bidirectionnelle et cliquez sur Toutes les propriétés.
- L'application Fiery Software Uninstaller ne répertorie pas les pilotes d'imprimante installés sur le système macOS High Sierra 10.13.x.

#### Version Mac OS prise en charge

### Installation

#### Installez le correctif de Fiery Driver 5.1 sur macOS High Sierra 10.13

Lorsque vous installez le correctif de Fiery Driver sur des ordinateurs clients sous Mac OS, utilisez la procédure suivante.

Lors de l'installation du correctif, observez les recommandations suivantes :

- L'installation du correctif peut supplanter celle du pilote Fiery Driver 5.1 sur l'ordinateur client Mac OS en double-cliquant sur le fichier du package d'installation (PKG).
- Le correctif est également nécessaire si vous disposiez déjà de Fiery Driver 5.1 sur votre système macOS Sierra 10.12 que vous avez mis à jour vers macOS High Sierra 10.13.
- 1 Téléchargez le fichier Mac OSX FD5.1 V2 patch.dmg sur l'ordinateur client Mac OS X.
- 2 Double-cliquez sur le fichier d'image disque Mac OSX FD5.1 V2 patch.dmg pour le monter.
- 3 Double-cliquez sur le fichier Mac OSX FD5.1 V2 patch.pkg pour installer le correctif.

Les Fiery Drivers et les correctifs autonomes des Fiery Driver peuvent être téléchargés sur http://www.efi.com/ support-and-downloads/download-registration/.

Une fois votre enregistrement effectué, cliquez sur Soumettre pour accéder au Centre de téléchargement. Cliquez sur Applications et outils, sur Fiery Driver, puis sur Mac OS High Sierra 10.13 Fiery Driver 5.1 patch v1.2 et suivez les instructions affichées à l'écran.

Pour plus d'informations sur Fiery Driver, visitez le site Internet http://help.efi.com/fierydriver/index.html.

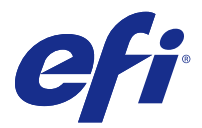

## Note di release per l'utente Fiery Driver 5.1 Patch per macOS High Sierra 10.13

Questo documento contiene importanti informazioni sulla patch di Fiery Driver per la release per Mac OS. Leggere il documento prima di procedere con l'installazione.

## Problemi risolti in questa versione

Apple ha modificato alcune caratteristiche relative alla sicurezza in macOS High Sierra e a causa di ciò potrebbero verificarsi i seguenti problemi.

- Se un vecchio sistema Mac OS X v10.12 con Fiery Driver versione 5.1 viene aggiornato a macOS High Sierra 10.13.x, si verifica il seguente problema quando si seleziona l'opzione Comunicazione bidirezionale e si fa clic su Proprietà in dettaglio nell'area Caratteristiche Fiery.
  - Viene visualizzato un messaggio di errore relativo alla comunicazione bidirezionale simile al seguente "È stato immesso un indirizzo IP o un nome DNS non valido" e non è possibile aprire Proprietà in dettaglio.
- Il problema di cui sopra potrebbe verificarsi anche su un nuovo sistema macOS High Sierra 10.13.x quando si installa nel seguente modo Fiery Driver 5.1 (versione precedente alla 5.1.015):
  - Quando si installa Fiery Driver con Installer Wizard, selezionare Installa solo il driver di stampa per installare il driver di stampa.
  - Creare la stampante dopo aver installato il driver di stampa.
  - Aprire un'applicazione e selezionare File > Stampa, quindi selezionare Caratteristiche Fiery.
  - Selezionare Comunicazione bidirezionale e fare clic su Proprietà in dettaglio.
- L'applicazione Fiery Software Uninstaller non elenca i driver di stampa installati nel sistema macOS High Sierra 10.13.x.

#### Versione di Mac OS supportata

### Installazione

#### Installare la patch di Fiery Driver 5.1 su macOS High Sierra 10.13

Quando si installa la patch di Fiery Driver su un computer client Mac OS, utilizzare la seguente procedura.

Quando si installa la patch, tenere presente quanto segue:

- La patch può essere installata su Fiery Driver 5.1 sul computer client Mac OS facendo doppio clic sul file del pacchetto di installazione.
- La patch è necessaria anche se Fiery Driver 5.1 è già installato sul sistema macOS Sierra 10.12 aggiornato a macOS High Sierra 10.13.
- 1 Scaricare Mac OSX FD5.1 V2 patch.dmg sul computer client Mac OS X.
- 2 Fare doppio clic sul file immagine disco, Mac OSX FD5.1 V2 patch.dmg, per montarlo.
- **3** Fare doppio clic su Mac OSX FD5.1 V2 patch.pkg per installare la patch.

Le patch standalone di Fiery Drivers e Fiery Driver possono essere scaricate da http://www.efi.com/support-and-downloads/download-registration/.

Dopo aver registrato le informazioni, fare clic su Inoltra per passare all'area download. Fare clic su Software applicativo e strumenti, Fiery Driver e poi su Mac OS High Sierra 10.13 Fiery Driver 5.1 patch v1.2 e seguire le istruzioni sullo schermo.

Per ulteriori informazioni su Fiery Driver, consultare il sito http://help.efi.com/fierydriver/index.html.

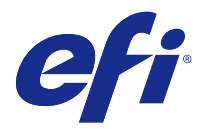

## Release-Informationen Fiery Driver 5.1 Patch für macOS High Sierra 10.13

Dieses Dokument enthält wichtige Informationen zum Fiery Driver-Patch für die Mac OS-Version. Lesen Sie diese Informationen, bevor Sie die Installation fortsetzen.

## Behobene Fehler bei dieser Version

Apple hat einige sicherheitsbezogene Funktionen auf macOS High Sierra geändert, aufgrund derer einige oder alle der folgenden Probleme auftreten können.

- Wenn ein älteres Mac OS X v10.12-System mit einem bereits installierten Fiery Driver mit Version 5.1 auf macOS High Sierra 10.13.x aktualisiert wird, kann das folgende Problem auftreten, wenn die bidirektionale Kommunikation aktiviert ist und im Fenster Fiery Funktionen auf Alle Eigenschaften geklickt wird.
  - Eine Fehlermeldung der bidirektionalen Kommunikation wird angezeigt mit der Information, dass Sie eine ungültige IP-Adresse oder einen ungültigen DNS-Namen eingegeben haben, und Alle Eigenschaften kann nicht geöffnet werden.
- Das obige Problem tritt auch auf einem neuen macOS High Sierra 10.13.x auf, wenn ein Fiery Driver mit einer Version 5.1, die älter als 5.1.015 ist, folgendermaßen installiert wird:
  - Wenn Sie den Fiery Driver mithilfe des Installationsassistenten installieren, wählen Sie Nur Druckertreiber installieren, um den Druckertreiber zu installieren.
  - Erstellen Sie den Drucker nach der Installation des Druckertreibers.
  - Öffnen Sie eine beliebige Anwendung und wählen Sie Datei > Drucken und danach Fiery Funktionen.
  - Wählen Sie Bidirektionale Kommunikation und klicken Sie danach auf Alle Eigenschaften.
- In der Fiery Software Uninstaller-Anwendung werden nicht die im macOS High Sierra 10.13.x-System installierten Druckertreiber aufgelistet.

#### **Unterstützte Mac OS-Version**

### Installation

#### Patch für Fiery 5.1 auf macOS High Sierra 10.13 installieren

Gehen Sie bei der Installation des Fiery Driver-Patches auf Mac OS-Clientcomputern wie folgt vor.

Beachten Sie Folgendes beim Installieren des Patches:

- Der Patch kann über den vorhandenen Fiery Driver 5.1 auf dem Mac OS-Clientcomputer per Doppelklick auf die PKG-Installationsdatei installiert werden.
- Der Patch ist auch erforderlich, wenn Fiery Driver 5.1 bereits auf einem System mit macOS Sierra 10.12 installiert ist, das auf macOS High Sierra 10.13 aktualisiert wurde.
- 1 Laden Sie Mac OSX FD5.1 V2 patch.dmg auf den Clientcomputer unter Mac OS X herunter.
- 2 Doppelklicken Sie auf das Datenträgerabbild Mac OSX FD5.1 V2 patch.dmg, um es zu mounten.
- 3 Doppelklicken Sie auf Mac OSX FD5.1 V2 patch.pkg, um den Patch zu installieren.

Unabhängige Patches für Fiery Drivers und Fiery Driver können unter http://www.efi.com/support-and-downloads/ download-registration/ heruntergeladen werden.

Klicken Sie nach der Eingabe Ihrer Informationen auf Senden, um zum Download Center zu gelangen. Klicken Sie auf Anwendungssoftware und Tools, Fiery Driver und dann auf Mac OS High Sierra 10.13 Fiery Driver 5.1 patch v1.2 und befolgen Sie die Anweisungen auf dem Bildschirm.

Weitere Informationen zum Fiery Driver finden Sie unter http://help.efi.com/fierydriver/index.html.

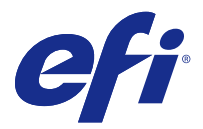

## Notas de la versión para el cliente Módulo de actualización de Fiery Driver 5.1 para macOS High Sierra 10.13

Este documento contiene información importante acerca de la publicación del módulo de actualización de Fiery Driver para Mac OS. Asegúrese de leer esta información antes de continuar con la instalación.

## Problemas solucionados con esta versión

Apple ha cambiado algunas funciones relacionadas con la seguridad en macOS High Sierra debido a que se pueden producir algunos o todos los problemas siguientes.

- Si un sistema Mac OS X 10.12 que ya tenga instalado el Fiery Driver versión 5.1 se actualiza a macOS High Sierra 10.13.x, es posible que se produzca el siguiente problema cuando se selecciona la opción Comunicación bidireccional y se hace clic en Todas las propiedades en el panel Características del Fiery.
  - Aparece un mensaje de error de comunicación bidireccional en el que se indica que ha especificado una dirección IP o nombre DNS no válido y el panel Todas las propiedades no se puede abrir.
- El problema anterior también se puede producir en un sistema macOS High Sierra 10.13.x nuevo cuando se instala cualquier Fiery Driver versión 5.1 anterior a 5.1.015 de la siguiente manera:
  - Al instalar el Fiery Driver con el asistente de instalación, seleccione Instalar sólo controlador de impresora.
  - Cree la impresora después de haber instalado el controlador de impresora.
  - Abra cualquier aplicación, seleccione Archivo > Imprimir y luego seleccione Características del Fiery.
  - Seleccione Comunicación bidireccional y haga clic en Todas las propiedades.
- La aplicación Fiery Software Uninstaller no muestra los controladores de impresora instalados en el sistema macOS High Sierra 10.13.x.

#### Versión de Mac OS compatible

### Instalación

#### Instalar el módulo de actualización de Fiery Driver 5.1 en macOS High Sierra 10.13

Siga este procedimiento al instalar el módulo de actualización de Fiery Driver en ordenadores cliente con Mac OS.

Tenga en cuenta lo siguiente al instalar el módulo de actualización:

- El módulo de actualización se puede instalar sobre el Fiery Driver 5.1 ya instalado en el ordenador cliente con Mac OS haciendo doble clic en el archivo de instalación PKG.
- El módulo de actualización también se necesita si ya tiene Fiery Driver 5.1 instalado en el sistema macOS Sierra 10.12 que se ha actualizado a macOS High Sierra 10.13.
- 1 Descargue Mac OSX FD5.1 V2 patch.dmg en el ordenador cliente con Mac OS X.
- 2 Haga doble clic en el archivo de imagen de disco, Mac OSX FD5.1 V2 patch.dmg, para montarla.
- **3** Haga doble clic en Mac OSX FD5.1 V2 patch.pkg para instalar el módulo de actualización.

Los módulos de actualización individuales de Fiery Drivers y Fiery Driver pueden descargarse desde http://www.efi.com/support-and-downloads/download-registration/.

Después de registrar su información, haga clic en Enviar para continuar al Centro de descargas. Haga clic en Software de aplicaciones y herramientas, Fiery Driver y luego en Mac OS High Sierra 10.13 Fiery Driver 5.1 patch v1.2 y siga las instrucciones que aparezcan en la pantalla.

Para obtener más información acerca de Fiery Driver, vaya a http://help.efi.com/fierydriver/index.html.

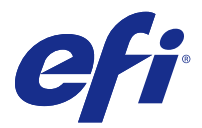

## Notas de versão do cliente Patch Fiery Driver 5.1 para macOS High Sierra 10.13

Este documento contém informações importantes sobre a versão do Patch do Fiery Driver para Mac OS. Leia estas informações antes de prosseguir com a instalação.

## Problemas corrigidos nesta versão

A Apple mudou alguns recursos relacionados à segurança no macOS High Sierra e, por isso, alguns ou todos os problemas a seguir podem ocorrer.

- Se um Mac OS X v10.12 mais antigo com uma versão 5.1 do Fiery Driver já instalada for atualizado para o macOS High Sierra 10.13.x, o problema a seguir pode ser observado quando a opção de Comunicação Bidirecional estiver selecionada e a opção Propriedades Completas estiver ativada no painel de Recursos Fiery.
  - Uma mensagem de erro de Comunicação Bidirecional é exibida, dizendo "Você inseriu um endereço de IP ou nome de DNS inválido", e não é possível abrir a janela de Propriedades Completas.
- O problema acima também pode ser observado em um sistema macOS High Sierra 10.13.x novo quando qualquer versão 5.1 do Fiery Driver anterior à 5.1.015 for instalada da seguinte maneira:
  - Quando você for instalar o Fiery Driver utilizando o Assistente de Instalação, selecione Instalar apenas o driver da impressora para instalar o driver da impressora.
  - Crie a impressora depois de ter instalado o driver.
  - Abra qualquer aplicativo e selecione Arquivo > Imprimir e depois Recursos Fiery.
  - Selecione Comunicação Bidirecional e depois clique em Propriedades Completas.
- O aplicativo Fiery Software Uninstaller não lista os drivers da impressora instalados no sistema macOS High Sierra 10.13.x.

#### Versão compatível do Mac OS

### Instalação

#### Instale o Fiery Driver patch 5.1 do driver no macOS High Sierra 10.13

Quando estiver instalando o patch do Fiery Driver em computadores de clientes Mac OS, prossiga conforme abaixo.

Lembre-se do seguinte ao instalar o patch:

- O patch pode ser instalado sobre o Fiery Driver 5.1 existente no computador Mac OS do cliente clicando duas vezes no arquivo instalador PKG.
- O patch também é necessário se você tiver o Fiery Driver 5.1 já instalado em um sistema macOS Sierra 10.12 que foi atualizado para o macOS High Sierra 10.13.
- 1 Baixe o Mac OSX FD5.1 V2 patch.dmg no computador cliente Mac OS X.
- 2 Clique duas vezes no arquivo de imagem de disco Mac OSX FD5.1 V2 patch.dmg para instalá-lo.
- 3 Clique duas vezes em Mac OSX FD5.1 V2 patch.pkg para instalar o patch.

Os patches independentes do Fiery Driver e do Fiery Driver podem ser baixados em http://www.efi.com/support--and-downloads/download-registration/.

Depois de registrar suas informações, clique em Enviar para acessar o Centro de Downloads. Clique em Software e Ferramentas do Aplicativo, Fiery Driver e depois no Mac OS High Sierra 10.13 Fiery Driver 5.1 patch v1.2 e siga as instruções na tela.

Para obter informações adicionais sobre o Fiery Driver, acesse http://help.efi.com/fierydriver/index.html.

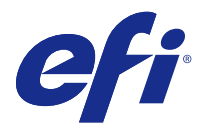

## Versienotities voor de klant Fiery Driver 5.1-patch voor macOS High Sierra 10.13

Dit document bevat belangrijke informatie over de Fiery Driver-patch voor Mac OS. Lees deze informatie voordat u doorgaat met de installatie.

## Opgeloste problemen in deze versie

Apple heeft bepaalde beveiligingsfuncties op macOS High Sierra gewijzigd, waardoor sommige of al deze problemen kunnen optreden.

- Als een oudere Mac OS X v10.12 met een geïnstalleerde Fiery Driver-versie 5.1 wordt bijgewerkt naar macOS High Sierra 10.13.x, kan het volgende probleem optreden wanneer de optie Tweerichtingscommunicatie wordt geselecteerd en op Volledige eigenschappen wordt geklikt in het venster Fiery-eigenschappen.
  - Er wordt een foutbericht over tweerichtingscommunicatie weergegeven waarin staat dat u een ongeldig IPadres of ongeldige DNS-naam hebt ingevoerd. Volledige eigenschappen kan niet worden geopend.
- Het bovengenoemde probleem kan ook optreden op een nieuw macOS High Sierra 10.13.x-systeem wanneer een Fiery Driver-versie 5.1 vóór 5.1.015 als volgt wordt geïnstalleerd:
  - Wanneer u de Fiery Driver installeert met de installatiewizard, selecteert u Alleen printerstuurprogramma installeren om het printerstuurprogramma te installeren.
  - Maak de printer nadat u het printerstuurprogramma hebt geïnstalleerd.
  - Open een willekeurige toepassing en selecteer Bestand > Afdrukken en selecteer Fiery-eigenschappen.
  - Selecteer Tweerichtingscommunicatie en klik vervolgens op Volledige eigenschappen.
- De toepassing Fiery Software Uninstaller vermeldt niet de printerstuurprogramma's die op het macOS High Sierra 10.13.x-systeem zijn geïnstalleerd.

#### **Ondersteunde Mac OS-versie**

### Installatie

#### Fiery Driver 5.1-patch op macOS High Sierra 10.13 installeren

Volg deze procedure als u de Fiery Driver-patch op Mac OS-clientcomputers installeert.

Denk bij de installatie van de patch aan het volgende:

- De patch kan worden geïnstalleerd over de bestaande Fiery Driver 5.1 op de Mac OS-clientcomputer door te dubbelklikken op het PKG-installatiebestand.
- De patch is ook nodig als u Fiery Driver 5.1 al hebt geïnstalleerd op uw macOS Sierra 10.12-systeem dat is bijgewerkt naar macOS High Sierra 10.13.
- 1 Download Mac OSX FD5.1 V2 patch.dmg op de Mac OS X-clientcomputer.
- 2 Dubbelklik op het schijfinstallatiebestand, Mac OSX FD5.1 V2 patch.dmg, om dit in te schakelen.
- 3 Dubbelklik op Mac OSX FD5.1 V2 patch.pkg om de patch te installeren.

Losse patches voor Fiery Drivers en Fiery Driver kunnen worden gedownload vanaf http://www.efi.com/supportand-downloads/download-registration/.

Klik na het invoeren van uw informatie op Indienen om door te gaan naar het Downloadcentrum. Klik op Toepassingssoftware en hulpprogramma's, Fiery Driver en vervolgens op Mac OS High Sierra 10.13 Fiery Printer Driver 5.1 patch v1.2 en volg de instructies op het scherm.

Voor meer informatie over Fiery Driver verwijzen wij u naar http://help.efi.com/fierydriver/index.html.

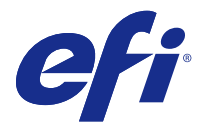

# 客户发行说明 适用于 macOS High Sierra 10.13 的 Fiery Driver 5.1 补 丁

本文档包含有关适用于 Mac OS 版本的 Fiery Driver 补丁的重要信息。请确保先阅读这些信息,然后再继续安装。

## 本版本修复的问题

由于可能会出现以下部分或全部问题, Apple 已对 macOS High Sierra 上的相关安全功能进行了更改。

- 如果已将安装 Fiery Driver 版本 5.1 的旧版 Mac OS X v10.12 升级至 macOS High Sierra 10.13.x,则 当已选择"双向通信"选项并在 Fiery 功能窗格中单击完整属性时,可能会遇到以下问题。
  - 此时将会看到一条双向通信错误消息"您输入的 IP 地址或 DNS 名称无效",并且无法打开完整属性。
- 当通过以下方式安装了早于 5.1.015 的任何 Fiery Driver 版本 5.1 时,则在新的 macOS High Sierra 10.13.x 系统上也可能会遇到以上问题:
  - 使用安装程序向导安装 Fiery Driver 时,请选择仅安装打印机驱动程序以安装打印机驱动程序。
  - 安装打印机驱动程序之后, 创建打印机。
  - 打开任意应用程序并选择文件 > 打印, 然后选择 Fiery 功能。
  - •选择双向通信,然后单击完整属性。
- Fiery Software Uninstaller 应用程序不会列出 macOS High Sierra 10.13.x 系统上安装的打印机驱动程序。

#### 支持的 Mac OS 版本

## 安装

## 在 macOS High Sierra 10.13 上安装 Fiery Driver 5.1 补丁

在 Mac OS 客户端计算机上安装 Fiery Driver 补丁时,请按以下步骤操作。 安装补丁时,请注意以下事项:

- 双击安装程序 PKG 文件即可在 Mac OS 客户端计算机上将补丁安装到现有的 Fiery Driver 5.1。
- 如果您在已升级至 macOS High Sierra 10.13 的 macOS Sierra 10.12 系统上安装 Fiery Driver 5.1,则 也需要安装此补丁。
- 1 将 Mac OSX FD5.1 V2 patch.dmg 下载到 Mac OS X 客户端计算机上。
- 2 双击磁盘映像文件 Mac OSX FD5.1 V2 patch.dmg 进行安装。
- 3 双击 Mac OSX FD5.1 V2 patch.pkg 安装补丁。

Fiery Drivers 和 Fiery Driver 单独补丁可从 http://www.efi.com/support-and-downloads/download-registration/ 下载。

注册您的信息之后,请单击提交以前进到下载中心。依次单击应用程序软件和工具、Fiery Driver 和 Mac OS High Sierra 10.13 Fiery Driver 5.1 patch v1.2,然后按屏幕上的说明操作。

有关 Fiery Driver 的更多信息,请转至 http://help.efi.com/fierydriver/index.html。

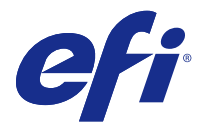

## 使用上の注意 Fiery Driver 5.1 パッチ(macOS High Sierra 10.13 用)

本書には、Mac OS 用の Fiery Driver パッチリリースに関する重要な情報が含まれています。インストールを 進める前に、この情報をお読みください。

## このリリースで修正された問題

以下の一部/すべての問題が生じる可能性があるため、Apple は macOS High Sierra のセキュリティに関する 機能の一部を変更しました。

- Fiery Driver バージョン 5.1 がすでにインストールされている古い Mac OS X v10.12 を macOS High Sierra 10.13.x にアップグレードすると、双方向通信オプションを選択して、Fiery 機能ペインで全プロパ ティをクリックすると以下の問題が発生する場合があります。
  - •「入力した IP アドレス/DNS 名は不正です」という双方向通信エラーメッセージが表示され、全プロパティを開くことができません。
- Fiery Driver バージョン 5.1~5.1.015 を以下のようにインストールすると、上記の問題が新しい macOS High Sierra 10.13.x システムでも発生する場合があります。
  - インストーラーウィザードを使用して Fiery Driver をインストールする場合、プリンタードライバーの みインストールを選択してプリンタードライバーをインストールします。
  - プリンタードライバーのインストール後、プリンターを作成します。
  - アプリケーションを開いて、ファイル > 印刷を選択してから Fiery 機能を選択します。
  - 双方向通信を選択してから、全プロパティをクリックします。
- Fiery Software Uninstaller アプリケーションでは、macOS High Sierra 10.13.x システムにインストールされたプリンタードライバーがリストアップされません。

### サポートされている Mac OS バージョン

## インストール

#### macOS High Sierra 10.13 に Fiery Driver 5.1 パッチをインストールする

Mac OS クライアントコンピューターに Fiery Driver パッチをインストールするには、次の手順を実行します。 パッチをインストールする際には、次の点に注意してください。

- インストーラー PKG ファイルをダブルクリックすることにより、パッチを、Mac OS クライアントコンピューター上の既存の Fiery Driver 5.1 に上書きインストールできます。
- Fiery Driver 5.1 が、macOS High Sierra 10.13 にアップデートされている macOS Sierra 10.12 システムに すでにインストールされている場合も、このパッチが必要です。
- **1** Mac OSX FD5.1 V2 patch.dmg を Mac OS X クライアントコンピューターにダウンロードします。
- 2 ディスクイメージファイル Mac OSX FD5.1 V2 patch.dmg をダブルクリックしてマウントします。
- **3** Mac OSX FD5.1 V2 patch.pkg をダブルクリックしてパッチをインストールします。

Fiery Drivers と Fiery Driver スタンドアロンパッチは、http://www.efi.com/support-and-downloads/ download-registration/からダウンロードできます。

情報を登録してから、送信をクリックしてダウンロードセンターに送ります。アプリケーションソフトウェア とツール、Fiery Driver、Mac OS High Sierra 10.13 Fiery Printer Driver 5.1 パッチ v1.2 の順にクリックした後、 画面の指示に従います。

Fiery Driver の詳細については、http://help.efi.com/fierydriver/index.html にアクセスしてください。

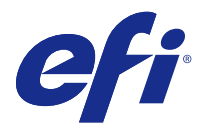

## 고객 릴리스 정보

## macOS High Sierra 10.13용 Fiery Driver 5.1 패치

이 문서에는 Mac OS용 Fiery Driver 패치 릴리스에 대한 중요한 정보가 수록되어 있습니다. 설치를 계속하 기 전에 이 정보를 읽어 보십시오.

## 이 릴리스에서 해결된 문제

Apple에서 macOS High Sierra의 일부 보안 기능을 변경했기 때문에 다음 문제가 발생할 수 있습니다.

- 이미 설치된 Fiery Driver 버전 5.1과 함께 이전의 Mac OS X v10.12가 macOS High Sierra 10.13.x로 업그레이드될 경우, 양방향 통신 옵션이 선택되어 있고 Fiery 기능 창에서 전체 속성을 클릭할 경우 다음 문제가 발생할 수 있습니다.
  - 양방향 통신 오류 메시지 "잘못된 IP 주소 또는 DNS 이름을 입력했습니다."가 표시되고 전체 속성을 열 수 없습니다.
- 위의 문제는 5.1.015 이전에 Fiery Driver 버전 5.1이 다음 방법으로 설치될 경우 새로운 macOS High Sierra 10.13.x 시스템에서도 발생할 수 있습니다.
  - 설치 마법사를 사용하여 Fiery Driver를 설치할 경우 프린터 드라이버만 설치를 선택하여 프린터 드라 이버를 설치합니다.
  - 프린터 드라이버를 설치한 후 프린터를 생성합니다.
  - 응용 프로그램을 열고 파일 > 인쇄를 선택하고 Fiery 기능을 선택합니다.
  - 양방향 통신을 선택한 후 전체 속성을 클릭합니다.
- Fiery Software Uninstaller 응용 프로그램은 macOS High Sierra 10.13.x 시스템에 설치된 프린터 드 라이버를 표시하지 않습니다.

#### 지원되는 Mac OS 버전

## 설치

#### macOS High Sierra 10.13에 Fiery Driver 5.1 패치 설치

Mac OS 클라이언트 컴퓨터에 Fiery Driver 패치를 설치할 경우 다음 절차를 수행하십시오.

패치를 설치할 때 다음 사항을 염두에 두십시오.

- Mac OS 클라이언트 컴퓨터에서 설치 프로그램 PKG 파일을 두 번 클릭하여 패치를 기존 Fiery Driver 5.1에 덮어 써서 설치할 수 있습니다.
- Fiery Driver 5.1이 macOS High Sierra 10.13으로 업데이트된 macOS Sierra 10.12 시스템에 이미 설 치된 경우 패치도 필요합니다.
- 1 Mac OS X 클라이언트 컴퓨터에 Mac OSX FD5.1 V2 patch.dmg를 다운로드하십시오.
- 2 디스크 이미지 파일 Mac OSX FD5.1 V2 patch.dmg를 마운트하려면 두 번 클릭합니다.
- 3 패치를 설치하려면 Mac OSX FD5.1 V2 patch.pkg를 두 번 클릭합니다.

Fiery Drivers 및 Fiery Driver 독립 실행형 패치는 http://www.efi.com/support-and-downloads/ download-registration/에서 다운로드할 수 있습니다.

정보를 등록한 후 제출을 클릭하여 Download Center로 이동합니다. 응용 소프트웨어 및 도구, Fiery Driver, Mac OS High Sierra 10.13 Fiery Driver 5.1 patch v1.2를 차례로 클릭하고 화면의 지침을 따릅니다.

Fiery Driver에 대한 자세한 정보를 보려면 http://help.efi.com/fierydriver/index.html(으)로 이동하십시오.

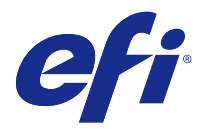

## 客戶版本資訊 適用於 macOS High Sierra 10.13 的 Fiery Driver 5.1 修補程 式

本文件包含關於 Mac OS 版 Fiery Driver 修補程式的重要資訊。在繼續安裝之前,請務必閱讀這項資訊。

## 此版本修復的問題

Apple 已變更 macOS High Sierra 上的某些安全性相關功能,因此可能會發生以下部分或所有問題。

- 如果將已安裝 Fiery Driver 版本 5.1 的較早版本的 Mac OS X v10.12 升級至 macOS High Sierra 10.13,則在選取「雙向溝通」選項並於 Fiery 功能窗格中按一下完整屬性時,可能會發生以下問題。
  - 顯示雙向溝通錯誤訊息:「您輸入了無效的 IP 位址或 DNS 名稱」,且無法開啟完整屬性。
- 按以下方式安裝 5.1.015 之前的任何 Fiery Driver 版本 5.1 時,新的 macOS High Sierra 10.13.x 系 統也可能發生上述問題:
  - 使用 Installer Wizard 安裝 Fiery Driver 時,選取僅安裝印表機驅動程式,即可安裝印表機驅動程式。
  - 安裝印表機驅動程式後,請建立印表機。
  - 開啟任一應用程式並選取檔案 > 列印,然後選取 Fiery 功能。
  - 選取雙向溝通,然後按一下完整屬性。
- Fiery Software Uninstaller 應用程式不會列出安裝在 macOS High Sierra 10.13.x 系統上的印表機驅動 程式。

### 支援的 Mac OS 版本

## 安裝

### 在 macOS High Sierra 10.13 上安裝 Fiery Driver 5.1 修補程式

當您在 Mac OS 用戶端電腦上安裝 Fiery Driver 修補程式時,請使用下列程序。 安裝修補程式時,請記住以下事項:

- 按兩下安裝程式 PKG 檔案,可將修補程式安裝至 Mac OS 用戶端電腦上現有的 Fiery Driver 5.1。
- 即使已在升級至 macOS High Sierra 10.13 的 macOS Sierra 10.12 系統上安裝 Fiery Driver 5.1,仍需 此修補程式。
- 1 將 Mac OSX FD5.1 V2 patch.dmg 下載到 Mac OS 用戶端電腦上。
- 2 按兩下 Disk Image 檔案 Mac OSX FD5.1 V2 patch.dmg 即可掛接。
- 3 按兩下 Mac OSX FD5.1 V2 patch.pkg 以安裝修補程式。

Fiery Drivers 和 Fiery Driver 獨立修補程式可從 http://www.efi.com/support-and-downloads/download-registration/ 下載。

在您註冊您的資訊後,按一下提交以繼續前往下載中心。按一下應用程式軟體與工具、Fiery Driver,以及 Mac OS High Sierra 10.13 Fiery Driver 5.1 修補程式 v1.2,然後按照螢幕上的指示執行。

如需有關 Fiery Driver 的更多資訊,請跳至 http://help.efi.com/fierydriver/index.html。

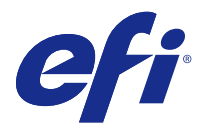

## Примечания к выпуску для заказчика Fiery Driver 5.1 Исправление для macOS High Sierra 10.13

Этот документ содержит важную информацию о выпуске исправления Fiery Driver для Mac OS. Обязательно прочитайте эту информацию перед началом установки.

#### Проблемы, исправленные в этом выпуске

Компания Apple внесла изменения в функции безопасности macOS High Sierra, из-за которых могли возникать приведенные ниже проблемы.

- Если более ранняя версия системы Mac OS X версии 10.12 с установленным драйвером Fiery Driver версии 5.1 была обновлена до macOS High Sierra 10.13.х, могут наблюдаться следующие проблемы при выборе варианта двунаправленной связи и нажатии пункта Все свойства на панели Функции Fiery.
  - Отображается сообщение об ошибке двунаправленной связи с текстом: "Введен неправильный IP-адрес или DNS-имя", а раздел Все свойства не открывается.
- Указанная выше проблема также может наблюдаться на новой системе macOS High Sierra 10.13.х, если любой драйвер Fiery Driver версии 5.1 (до 5.1.015) установлен следующим образом.
  - При установке драйвера Fiery Driver с использованием мастера установки выберите пункт Установить только драйвер принтера.
  - Создайте принтер после установки драйвера принтера.
  - Откройте любое приложение и последовательно выберите Файл > Печать, затем выберите пункт Функции Fiery.
  - Выберите пункт Двунаправленная связь, затем нажмите элемент Все свойства.
- Приложение Fiery Software Uninstaller не отображает список драйверов принтеров, установленных в macOS High Sierra 10.13.x.

#### Поддерживаемые версии Mac OS

### Установка

#### Установка исправления Fiery Driver 5.1 на macOS High Sierra 10.13

Следуйте данной процедуре при установке исправления Fiery Driver на клиентские компьютеры Mac OS.

При установке исправления помните о следующем.

- Исправление можно установить на существующий Fiery Driver 5.1 на клиентском компьютере Mac OS, дважды щелкнув по PKG-файлу.
- Исправление также необходимо, если драйвер Fiery Driver 5.1 был установлен на систему с macOS Sierra 10.12, которую затем обновили до версии macOS High Sierra 10.13.
- 1 Загрузите файл Mac OSX FD5.1 V2 patch.dmg на клиентский компьютер с Mac OS X.
- 2 Дважды щелкните по файлу образа диска, Mac OSX FD5.1 V2 patch.dmg, чтобы смонтировать его.
- **3** Дважды щелкните по файлу Mac OSX FD5.1 V2 patch.pkg для установки исправления.

Драйверы Fiery Drivers и отдельные исправления Fiery Driver можно загрузить, перейдя по следующей ссылке: http://www.efi.com/support-and-downloads/download-registration/.

После регистрации сведений о себе нажмите кнопку Отправить для перехода в Центр загрузок. Нажмите Программные приложения и инструменты, Fiery Driver, затем Mac OS High Sierra 10.13 Fiery Driver 5.1 patch v1.2 и следуйте инструкциям на экране.

Дополнительные сведения о Fiery Driver см. здесь: http://help.efi.com/fierydriver/index.html.

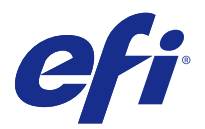

## Informacje o wersji dla klientów Poprawka do sterownika Fiery Driver 5.1 do systemu macOS High Sierra 10.13

Ten dokument zawiera ważne informacje o wydaniu poprawki do sterownika Fiery Driver dla systemu Mac OS. Przed kontynuacją instalacji należy zapoznać się z tymi informacjami.

## Problemy naprawione w tym wydaniu

Firma Apple wprowadziła kilka zmian w systemie macOS High Sierra związanych z bezpieczeństwem i w związku z tym mogą pojawiać się niektóre lub wszystkie z wymienionych poniżej błędów.

- W przypadku aktualizacji starszej wersji systemu Mac OS X 10.12 z zainstalowanym sterownikiem Fiery Driver 5.1 do wersji macOS High Sierra 10.13.x, może pojawić się następujący błąd przy wyborze opcji Komunikacja dwukierunkowa i kliknięciu opcji Pełne właściwości w okienku Funkcje Fiery.
  - Pojawia się komunikat o błędzie związany z komunikacją dwukierunkową: "Wprowadzono nieprawidłowy adres IP lub nazwę DNS" i nie można otworzyć opcji Pełne właściwości.
- Powyższy błąd może również wystąpić w nowym systemie macOS High Sierra 10.13.x w przypadku, gdy sterownik Fiery Driver w dowolnej wersji 5.1 starszej niż 5.1.015 został zainstalowany w następujący sposób:
  - W przypadku instalacji sterownika Fiery Driver za pomocą kreatora instalacji wybierz opcję Instaluj tylko sterownik drukarki, aby zainstalować sterownik drukarki.
  - Po zainstalowaniu sterownika drukarki utwórz drukarkę.
  - Otwórz dowolną aplikację, wybierz opcję Plik > Drukuj, a następnie wybierz opcję Funkcje Fiery.
  - Wybierz opcję Komunikacja dwukierunkowa, a następnie kliknij opcję Pełne właściwości.
- Program Fiery Software Uninstaller nie pokazuje na liście sterowników drukarki zainstalowanych w systemie macOS High Sierra 10.13.x.

#### Obsługiwana wersja systemu Mac OS

## Podłączanie

#### Instalacja poprawki do sterownika Fiery Driver 5.1 w systemie macOS High Sierra 10.13

Podczas instalowania poprawki do sterownika Fiery Driver na komputerach klienckich z systemem Mac OS należy postępować zgodnie z poniższą instrukcją.

Podczas instalowania poprawki należy pamiętać, że:

- Poprawkę można zainstalować na komputerze klienckim z systemem Mac OS, na którym już jest zainstalowany sterownik Fiery Driver 5.1, klikając dwukrotnie plik PKG instalatora.
- Poprawka jest wymagana w przypadku, gdy sterownik Fiery Driver 5.1 już jest zainstalowany w systemie macOS Sierra 10.12, który został zaktualizowany do wersji macOS High Sierra 10.13.
- 1 Pobierz plik Mac OSX FD5.1 V2 patch.dmg na komputerze klienckim z systemem Mac OS X.
- 2 Kliknij dwukrotnie plik obrazu dysku Mac OSX FD5.1 V2 patch.dmg, aby go zamontować.
- **3** Kliknij dwukrotnie plik Mac OSX FD5.1 V2 patch.pkg, aby zainstalować poprawkę.

Oddzielne poprawki do sterowników Fiery Drivers i Fiery Driver można pobrać ze strony http://www.efi.com/support-and-downloads/download-registration/.

Po zarejestrowaniu swoich danych kliknij przycisk Prześlij, aby przejść do Centrum pobierania. Kliknij kolejno elementy Oprogramowanie użytkowe i narzędzia, Fiery Driver i Mac OS High Sierra 10.13 Fiery Driver 5.1 patch v1.2, a następnie postępuj zgodnie z instrukcjami wyświetlanymi na ekranie.

Dodatkowe informacje na temat sterownika Fiery Driver można znaleźć na stronie http://help.efi.com/fierydriver/index.html.

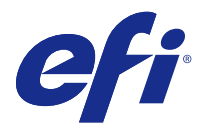

## Müşteri sürüm notları macOS High Sierra 10.13 için Fiery Driver 5.1 Eki

Bu belge, Mac OS sürümü için Fiery Driver Eki'ne ilişkin önemli bilgiler içermektedir. Yükleme işlemine devam etmeden önce bu bilgileri okuduğunuzdan emin olun.

## Bu sürümle düzeltilen sorunlar

Apple, macOS High Sierra üzerindeki bazı güvenlik özelliklerini değiştirdi, bu nedenle aşağıdaki sorunlardan bazıları veya hepsi oluşabilir.

- Önceden Fiery Driver 5.1 sürümü yüklenmiş eski bir Mac OS X 10.12 sürümü, macOS High Sierra 10.13.x sistemine yükseltilirse Çift yönlü iletişim seçeneği belirtildiğinde ve Fiery özellikleri bölmesinde Tam özellikler'e tıklandığında aşağıdaki sorun oluşabilir.
  - "Geçersiz bir IP adresi veya DNS adı girdiniz," yazan bir Çift yönlü iletişim hata mesajı çıkar ve Tam özellikler açılamaz.
- 5.1.015 öncesindeki herhangi bir Fiery Driver 5.1 sürümü aşağıda belirtilen şekilde yüklendiğinde yukarıdaki sorun yeni macOS High Sierra 10.13.x sisteminde de görülebilir:
  - Yükleyici sihirbazını kullanarak Fiery Driver'ı yüklediğinizde yazıcı sürücüsünü yüklemek için Yalnızca yazıcı sürücüsünü yükle'yi seçin.
  - Yazıcı sürücüsünü yükledikten sonra yazıcıyı oluşturun.
  - Herhangi bir uygulamayı açın ve Dosya > Yazdır ve Fiery özellikleri'ni seçin.
  - Çift yönlü iletişim'i seçin ve ardından Tam özellikler'e tıklayın.
- Fiery Software Uninstaller uygulaması, macOS High Sierra 10.13.x sisteminde yüklü olan yazıcı sürücülerini listelemez.

#### Desteklenen Mac OS sürümü

### Yükleme

#### Fiery Driver 5.1 ekini macOS High Sierra 10.13'e yükleme

Mac OS istemci bilgisayarlara Fiery Driver ekini yüklerken aşağıdaki prosedürü kullanın.

Eki yüklerken aşağıdakileri dikkate alın:

- Ek, yükleyici PKG dosyasına çift tıklanarak Mac OS istemci bilgisayardaki mevcut Fiery Driver 5.1'in üzerine yüklenebilir.
- macOS High Sierra 10.13'e güncellenen macOS Sierra 10.12 sisteminizde önceden Fiery Driver 5.1 yüklü olması durumunda da ekin yüklenmesi gerekir.
- 1 Mac OSX FD5.1 V2 patch.dmg dosyasını Mac OS X istemci bilgisayarına indirin.
- 2 Bağlamak için Mac OSX FD5.1 V2 patch.dmg Disk görüntü dosyasına çift tıklayın.
- 3 Eki yüklemek için Mac OSX FD5.1 V2 patch.pkg dosyasına çift tıklayın.

Fiery Drivers ve Fiery Driver bağımsız ekleri http://www.efi.com/support-and-downloads/download-registration/ adresinden indirilebilir.

Bilgilerinizi kaydettikten sonra İndirme merkezi'ne gitmek için Gönder'e tıklayın. Uygulama Yazılımı ve Araçları, Fiery Driver'a, ardından Mac OS High Sierra 10.13 Fiery Driver 5.1 patch v1.2'ne tıklayın ve ekrandaki talimatları izleyin.

Fiery Driver hakkında daha fazla bilgi için http://help.efi.com/fierydriver/index.html adresini ziyaret edin.

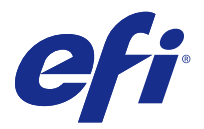

## Poznámky k verzi pro zákazníky Oprava ovladače Fiery Driver 5.1 pro systém macOS High Sierra 10.13

Tento dokument obsahuje důležité informace o opravě ovladače Fiery Driver pro verzi systému Mac OS. Než budete pokračovat v instalaci, nezapomeňte si tyto informace přečíst.

## Potíže opravené v tomto vydání

Společnost Apple změnila některé bezpečnostní vlastnosti systému macOS High Sierra, a může proto dojít k následujícím problémům.

- Pokud starší systém Mac OS X v10.12 s již nainstalovaným ovladačem Fiery Driver verze 5.1 upgradujete na verzi macOS High Sierra 10.13.x, pak pokud je vybrána možnost Obousměrná komunikace a v podokně Funkce Fiery kliknete na Úplné vlastnosti, může dojít k následujícímu problému.
  - Zobrazí se chybová zpráva obousměrné komunikace "Zadali jste neplatnou IP adresu nebo název DNS" a nebude možné otevřít Úplné vlastnosti.
- Výše uvedený problém lze pozorovat i na nových systémech macOS High Sierra 10.13.x, pokud jakoukoli verzi ovladače Fiery Driver 5.1 starší než 5.1.015 nainstalujete následujícím způsobem:
  - Při instalaci Fiery Driver pomocí průvodce instalací vyberete v rámci instalace ovladače tiskárny možnost Instalovat pouze ovladač tiskárny.
  - Vytvoříte tiskárnu až poté, co nainstalujete ovladač tiskárny.
  - Otevřete jakoukoli aplikaci a vyberete Soubor > Tisk a pak Funkce Fiery.
  - Vyberete možnost Obousměrná komunikace a pak kliknete na Úplné vlastnosti.
- Aplikace Fiery Software Uninstaller nezobrazuje seznam ovladačů tiskárny, které jsou nainstalované v systému macOS High Sierra 10.13.x.

#### Podporovaná verze systému Mac OS

### Instalace

#### Instalace opravy ovladače Fiery Driver 5.1 na systémech macOS High Sierra 10.13

Pokud instalujete opravu ovladače Fiery Driver na klientské počítače se systémem Mac OS, postupujte takto:

Při instalaci opravy mějte na paměti následující:

- Opravu lze nainstalovat do stávajícího ovladače Fiery Driver 5.1 v klientském počítači se systémem Mac OS dvojitým kliknutím na instalační soubor PKG.
- Opravu je třeba použít, i pokud je ovladač Fiery Driver 5.1 nainstalovaný v systému macOS Sierra 10.12, který byl aktualizován na verzi macOS High Sierra 10.13.
- 1 Stáhněte si soubor Mac OSX FD5.1 V2 patch.dmg do klientského počítače se systémem Mac OS X.
- 2 Dvojitým kliknutím na soubor bitové kopie disku Mac OSX FD5.1 V2 patch.dmg jej připojte.
- **3** Dvojitým kliknutím na soubor Mac OSX FD5.1 V2 patch.pkg nainstalujte opravu.

Ovladače Fiery Drivers a samostatné opravy ovladačů Fiery Driver lze stáhnout na adrese http://www.efi.com/support-and-downloads/download-registration/.

Po zaregistrování svých údajů klikněte na Odeslat. Budete přesměrováni do centra stahování. Klikněte na položku Aplikační software a nástroje, Fiery Driver a pak na Mac OS High Sierra 10.13 Fiery Driver 5.1 patch v1.2 a postupujte podle pokynů na obrazovce.

Další informace o ovladači Fiery Driver naleznete na webu http://help.efi.com/fierydriver/index.html.

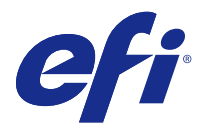

## Produktbemærkninger Fiery Driver 5.1 Rettelse til macOS High Sierra 10.13

Dette dokument indeholder vigtige oplysninger om Fiery Driver-rettelsen til Mac OS. Sørg for at læse disse oplysninger, før du fortsætter installationen.

## Fejl, der er rettet i denne version

Apple har ændret nogle sikkerhedsrelaterede funktioner på macOS High Sierra, og det er grunden til at nogle eller alle af de følgende fejl kan opstå.

- Hvis en ældre Mac OS X v10.12 med en allerede installeret Fiery Driver version 5.1 opgraderes til macOS High Sierra 10.13.x, kan følgende problem ses, når indstillingen for tovejskommunikation er valgt, og der klikkes på Full Properties (Alle egenskaber) i ruden Fiery Features (Fiery-funktioner).
  - En fejlmeddelelse i forbindelse med tovejskommunikation, der angiver, at "You have entered an invalid IP address or DNS name" (Du har angivet en ugyldig IP-adresse eller et ugyldigt DNS-navn) vises, og Full Properties (Alle egenskaber) kan ikke åbnes.
- Ovenstående problem kan også ses i det nye macOS High Sierra 10.13.x-system, når en Fiery Driver version 5.1 før 5.1.015 er installeret på følgende måde:
  - Når du installerer Fiery Driver ved hjælp af installationsguiden, skal du vælge Install Printer driver only (Installér kun printerdriver) for at installere printerdriveren.
  - Opret printeren, når du har installeret printerdriveren.
  - Åbn et program, og vælg File (Filer) > Print (Udskriv), og vælg Fiery Features (Fiery-funktioner).
  - Vælg Two-Way Communication (Tovejskommunikation), og klik derefter på Full Properties (Alle egenskaber).
- Fiery Software Uninstaller-programmer viser ikke de printerdrivere, der er installeret på macOS High Sierra 10.13.x-systemet.

#### **Understøttet Mac OS-version**

### Installation

#### Installér Fiery Driver 5.1-rettelsen på macOS High Sierra 10.13

Når du installerer Fiery Driver-rettelsen på Mac OS-computere, skal du benytte følgende fremgangsmåde.

Husk følgende, når du installerer rettelsen:

- Rettelsen kan installeres oven på den eksisterende Fiery Driver 5.1 på Mac OS-computeren ved at dobbeltklikke på PKG-installationsfilen.
- Rettelsen kræves også, hvis du allerede har installeret Fiery Driver 5.1 på dit macOS Sierra 10.12-system, der er blevet opdateret til macOS High Sierra 10.13.
- 1 Download Mac OSX FD5.1 V2 patch.dmg på Mac OS X-klientcomputeren.
- 2 Dobbeltklik på diskbilledarkivet, Mac OSX FD5.1 V2 patch.dmg, for at tilslutte det.
- **3** Dobbeltklik på Mac OSX FD5.1 V2 patch.pkg for at installere rettelsen.

Separate Fiery Drivers- og Fiery Driver-rettelser kan downloades fra http://www.efi.com/support-and-downloads/ download-registration/.

Når du har registreret dine oplysninger, skal du klikke på Submit (Send) for at fortsætte til Download Center. Klik på Application Software and Tools (Programsoftware og -værktøjer), Fiery Driver og derefter Mac OS High Sierra 10.13 Fiery Driver 5.1 patch v1.2, og følg instruktionerne på skærmen.

Få flere oplysninger om Fiery Driver ved at gå til http://help.efi.com/fierydriver/index.html.

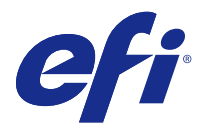

## Asiakkaan julkaisutiedot Fiery Driver 5.1 Ohjelmakorjaus – macOS High Sierra 10.13

Tämä dokumentti sisältää tärkeitä tietoja Fiery Driver -ohjelmakorjauksesta Mac OS -versioon. Lue nämä tiedot, ennen kuin jatkat asennusta.

## Tähän versioon korjatut ongelmat

Apple on muuttanut joitakin macOS High Sierran suojausominaisuuksia, mikä voi johtaa seuraaviin ongelmiin.

- Jos vanha Mac OS X v10.12, johon on jo asennettu Fiery Driver -versio 5.1, päivitetään macOS High Sierra 10.13.x:ksi, tapahtuu seuraava asia, kun Kaksisuuntainen yhteys -vaihtoehto valitaan ja Full Properties (Kaikki ominaisuudet) -kohtaa osoitetaan Fiery Features (Fieryn ominaisuudet) -ruudussa.
  - Näkyviin tulee Kaksisuuntainen yhteys -virhesanoma "Syötetty IP-osoite tai DNS-nimi on väärä" eikä Full Properties (Kaikki ominaisuudet) -näyttöä voi avata.
- Yllä mainittu ongelma näkyy myös uudessa macOS High Sierra 10.13.x -järjestelmässä, kun mikä tahansa versiota 5.1.015 edeltävä Fiery Driver -versio 5.1 asennetaan seuraavalla tavalla:
  - Kun asennat Fiery Driver -ohjaimen ohjatulla asennustoiminnolla ja valitset Install Printer driver only (Asenna vain tulostinohjain).
  - Luot tulostimen tulostinohjaimen asentamisen jälkeen.
  - Avaat minkä tahansa sovelluksen ja valitset File (Tiedosto) > Print (Tulosta) ja Fiery Features (Fieryn ominaisuudet).
  - Valitset Two-Way Communication (Kaksisuuntainen yhteys) ja sitten Full Properties (Kaikki ominaisuudet).
- Fiery Software Uninstaller -sovellus ei näytä macOS High Sierra 10.13.x -järjestelmään asennettuja tulostinohjaimia.

#### Tuettu Mac OS -versio

### Asennus

#### Asenna Fiery Driver 5.1 -ohjelmakorjaus macOS High Sierra 10.13 -tietokoneeseen

Asenna Fiery Driver -ohjelmakorjaus Mac OS -tietokoneeseen seuraavasti.

Muista seuraavat seikat ohjelmakorjausta asentaessasi:

- Ohjelmakorjauksen voi asentaa aiemmin asennetun Fiery Driver 5.1 -version päälle Mac OS -tietokoneeseen kaksoisosoittamalla asennusohjelman PKG-tiedostoa.
- Ohjelmakorjaus tarvitaan myös siinä tapauksessa, että Fiery Driver 5.1 on jo asennettu macOS Sierra 10.12 -järjestelmään, johon on päivitetty macOS High Sierra 10.13.
- 1 Lataa Mac OSX FD5.1 V2 patch.dmg Mac OS X -tietokoneeseen.
- 2 Ota levyn näköistiedosto Mac OSX FD5.1 V2 patch.dmg käyttöön kaksoisosoittamalla.
- 3 Asenna ohjelmakorjaus kaksoisosoittamalla Mac OSX FD5.1 V2 patch.pkg -tiedostoa.

Fiery Drivers -ohjaimet ja yksittäiset Fiery Driver -ohjelmakorjaukset voi ladata osoitteesta http://www.efi.com/support-and-downloads/download-registration/.

Kun olet rekisteröinyt tietosi, jatka latauskeskukseen osoittamalla Submit (Lähetä). Osoita Application Software and Tools (Sovellusohjelmistot ja työkalut), Fiery Driver ja sitten Mac OS High Sierra 10.13 Fiery Driver 5.1 patch v1.2 ja noudata näyttöön tulevia ohjeita.

Lisätietoja Fiery Driver -tulostinohjaimesta on osoitteessa http://help.efi.com/fierydriver/index.html.

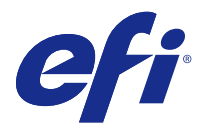

## Utgivelsesmerknader for kunde Fiery Driver 5.1-oppdatering for macOS High Sierra 10.13

Dette dokumentet inneholder viktig informasjon om utgivelsen av Fiery Driver-oppdateringen for Mac OS. Sørg for å lese denne informasjonen før du fortsetter med installeringen.

## Problemer som er løst med denne utgivelsen

Apple har endret noen sikkerhetsrelaterte funksjoner på macOS High Sierra som førte til at noen eller alle av følgende problemer kan oppstå.

- Hvis en eldre Mac OS X v10.12 med en allerede installert Fiery Driver versjon 5.1 oppgraderes til macOS High Sierra 10.13.x, kan følgende problem oppstå når alternativet Two-Way Communication (Toveiskommunikasjon) velges og Full Properties (Alle egenskaper) klikkes på i ruten Fiery Features (Fiery-funksjoner).
  - En Toveiskommunikasjon-feilmelding vises og angir at "You have entered an invalid IP address or DNS name (Du har angitt ugyldig IP-adresse eller DNS-navn)" og Full Properties (Alle egenskaper) kan ikke åpnes.
- Problemet ovenfor kan også oppstå på et nytt macOS High Sierra 10.13.x-system når en Fiery Driver versjon 5.1 tidligere enn 5.1.015 installeres på følgende måte:
  - Hvis du installerer Fiery Driver ved hjelp av installeringsveiviseren og velger Install Printer driver only (Installer kun skriverdriver) for å installere skriverdriveren.
  - Oppretter skriveren etter at du har installert skriverdriveren.
  - Åpner et program og velger File (Fil) > File (Skriv ut) og deretter Fiery Features (Fiery-funksjoner).
  - Velger Two-Way Communication (Toveiskommunikasjon) og så klikker på Full Properties (Alle egenskaper).
- Fiery Software Uninstaller-programmet viser ikke en liste over skriverdriverne som er installert på macOS High Sierra 10.13.x-systemer.

#### Mac OS-versjon som støttes

### Installering

#### Installer Fiery Driver 5.1-oppdateringen på macOS High Sierra 10.13

Når du installerer Fiery Driver-oppdateringen på Mac OS-klientmaskiner, følger du denne prosedyren.

Ha følgende i bakhodet når du installerer oppdateringen:

- Oppdateringen kan installeres over den eksisterende Fiery Driver 5.1 på Mac OS-klientmaskinen ved å dobbeltklikke på PKG-installeringsfilen.
- Oppdateringen er også nødvendig hvis Fiery Driver 5.1 allerede er installert på macOS Sierra 10.12-systemet som har blitt oppdatert til macOS High Sierra 10.13.
- 1 Last ned Mac OSX FD5.1 V2 patch.dmg til Mac OS X-klientmaskinen.
- 2 Dobbeltklikk på diskfilen Mac OSX FD5.1 V2 patch.dmg for å aktivere den.
- **3** Dobbeltklikk på Mac OSX FD5.1 V2 patch.pkg for å installere oppdateringen.

Fiery Drivers og frittstående Fiery Driver-oppdateringer kan lastes ned fra http://www.efi.com/support-and-downloads/download-registration/.

Når du har registrert informasjonen, klikker du på Submit (Send) for å fortsette til nedlastingssenteret. Klikk på Application Software and Tools (Programvare og verktøy), Fiery Driver (Fiery-driver) og deretter Mac OS High Sierra 10.13 Fiery Driver 5.1 patch v1.2, og følg instruksjonene på skjermen.

Du finner mer informasjon om Fiery Driver ved å gå til http://help.efi.com/fierydriver/index.html.

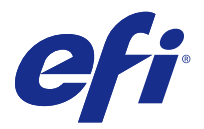

## Kundinformation Fiery Driver 5.1-patch för macOS High Sierra 10.13

Det här dokumentet innehåller viktig information om Fiery Driver-patchen för Mac OS. Läs informationen innan du fortsätter med installationen.

## Problem som lösts i den här versionen

Apple har ändrat vissa säkerhetsrelaterade funktioner i macOS High Sierra och därför kan några eller alla av följande problem uppstå.

- Om ett äldre Mac OS X v10.12-system som redan har Fiery Driver version 5.1 installerad uppgraderas till macOS High Sierra 10.13.x, kan följande problem uppstå när alternativet Dubbelriktad kommunikation väljs och Fullständiga egenskaper är markerat i fönstret Fiery-egenskaper.
  - Ett felmeddelande om dubbelriktad kommunikation som lyder "Du har angett en ogiltig IP-adress eller ett ogiltigt DNS-namn" visas, och Fullständiga egenskaper kan inte öppnas.
- Problemet ovan kan även uppstå på ett nytt macOS High Sierra 10.13.x-system när en Fiery Driver version 5.1 tidigare än 5.1.015 installerats på följande sätt:
  - När du installerar Fiery Driver med hjälp av installationsguiden och väljer Installera bara skrivardrivrutinen för att installera skrivardrivrutinen.
  - När du skapar skrivaren efter att skrivardrivrutinen har installerats.
  - När du öppnar ett program, trycker på Arkiv > Skriv ut och sedan på Fiery-egenskaper.
  - När du trycker på Dubbelriktad kommunikation och sedan markerar Fullständiga egenskaper.
- Fiery Software Uninstaller-applikationen listar inte skrivardrivrutinerna som installerats på macOS High Sierra 10.13.x-system.

#### Mac OS-version som stöds

## Installation

#### Installera Fiery Driver 5.1-patchen på macOS High Sierra 10.13

Gör på följande sätt när du installerar Fiery Driver-patchen på klientdatorer med Mac OS.

Tänk på följande vid installation av patchen:

- Du kan installera patchen över en befintlig Fiery Driver 5.1 på Mac OS-klientdatorn genom att dubbelklicka på installationsprogrammets PKG-fil.
- Patchen behövs även om Fiery Driver 5.1 redan är installerad på ditt macOS Sierra 10.12-system som har uppdaterats till macOS High Sierra 10.13.
- 1 Hämta Mac OSX FD5.1 V2 patch.dmg till Mac OS X-klientdatorn.
- 2 Dubbelklicka på DMG-filen Mac OSX FD5.1 V2 patch.dmg för att öppna den.
- 3 Dubbelklicka på Mac OSX FD5.1 V2 patch.pkg för att installera patchen.

Fristående Fiery Drivers- och Fiery Driver-patchar kan hämtas på http://www.efi.com/support-and-downloads/ download-registration/.

När du har angett din information klickar du på Skicka för gå vidare till hämtningscentret. Klicka på Program och verktyg, Fiery Driver och sedan på Mac OS High Sierra 10.13 Fiery Driver 5.1 patch v1.2 och följ anvisningarna på skärmen.

Ytterligare information om Fiery Driver finns på http://help.efi.com/fierydriver/index.html.